Certified Enrollment Counselor Training Department How to Guide: Accessing Recertification Exam

- 1. In order to access the Recertification Exam, you must first **complete all 11 lessons** of the Covered California Recertification Training V2. The LMS will not let you access the Exam until these lessons show as completed.
- 2. Log into LMS
- 3. Click the "All My Training" button listed under the "My Completed Training" section of the LMS homepage. See below:

|                                                                                                    |                                                                                                    | COMING LEARNING TR                                                              | RANSCRIPT TR                 | AINING CATALOG                             | COLLABO                                      | DRATION SPACES                                                             |                       |           |
|----------------------------------------------------------------------------------------------------|----------------------------------------------------------------------------------------------------|---------------------------------------------------------------------------------|------------------------------|--------------------------------------------|----------------------------------------------|----------------------------------------------------------------------------|-----------------------|-----------|
| COVERED                                                                                                    |                                                                                                    |                                                                                 |                              |                                            |                                              |                                                                            |                       |           |
| ECENT ANNOUNCEMENTS                                                                                                    |                                                                                                    |                                                                                 |                              |                                            |                                              |                                                                            | My Certificat         | ions      |
| BE/CEC Re-Certification B                                                                                                    | ack Online                                                                                                    |                                                                                 |                              |                                            |                                              | 10/7/2014                                                                  | Next Expiration Date: | In Droger |
| ention all Certified Enrollment<br>gin and access the recer                                                                                                    | Counselors and Plan-Based                                                                                       | d Enrollers: The recertificat                                                   | ion training is availa       | ble in the Learning                        | Management S                                 | system (LMS). You may now                                                  | Revoked: 0            | Complete  |
| AN-BASED ENROLLER A                                                                                                    | NNOLINCEMENTS                                                                                                   |                                                                                 |                              |                                            |                                              | 10/17/2013                                                                 |                       |           |
| ve Webinar Make-Up Session: I                                                                                                    | If you missed the Live Webi                                                                                     | inar on the Plan-Based Enro                                                     | oller Role, you can m        | nake it up by taking                       | the recorded ve                              | ersion. Use the link below to                                              | SEARCH                |           |
| and a second second second second second second second second second second second second second second second                                                                                                    |                                                                                                    |                                                                                 |                              |                                            |                                              |                                                                            |                       | A         |
| et started. http://learning.cove                                                                                                    |                                                                                                    |                                                                                 |                              |                                            |                                              |                                                                            |                       | Any wo    |
| GENTS INSTRUCTOR-LED                                                                                                    | TRAINING ANNOUNCE                                                                                               | MENT                                                                            |                              |                                            |                                              | 9/13/2013                                                                  | BROWSE CATEGORIES     | Any wo    |
| AGENTS INSTRUCTOR-LED                                                                                                    | -TRAINING ANNOUNCE<br>URSES ARE OverCove                                                                        | MENT<br>red California will no longer                                           | have the Instructor-         | Led Training Cours                         | es (ILT) and wil                             | 9/13/2013<br>Il be moving this requirement                                 | BROWSE CATEGORIES     | S Any wo  |
| et started. http://learning.cove<br>AGENTS INSTRUCTOR-LED<br>PDATED: 8/21/2014!!! ILT COU<br>Compute                                                                                                    | -TRAINING ANNOUNCE<br>JRSES ARE OverCove                                                                        | MENT<br>red California will no longer                                           | have the Instructor-         | Led Training Cours                         | es (ILT) and wil                             | 9/13/2013<br>Il be moving this requirement<br>More >>                      | BROWSE CATEGORIES     | Any wo    |
| et started, http://learning.cove<br>AGENTS INSTRUCTOR-LED<br>PDATED: 8/21/2014!!! ILT COU<br>I Compute                                                                                                    | -TRAINING ANNOUNCE<br>URSES ARE OverCove                                                                        | IMENT<br>red California will no longer                                          | have the Instructor-         | Led Training Cours                         | es (ILT) and wil                             | 9/13/2013<br>Il be moving this requirement<br><u>More</u> »                | BROWSE CATEGORIES     | Any wo    |
| et startednttp://learning.cove<br>G <u>ENTS INSTRUCTOR-LED</u><br>PDATED: 8/21/2014!!! ILT COU<br>Compute<br>FAQS<br>precords found.                                                                                                    | -TRAINING ANNOUNCE<br>JRSES ARE OverCove                                                                        | : <u>MENT</u><br>red California will no longer                                  | have the Instructor-         | Led Training Cours                         | es (ILT) and wil                             | 9/13/2013<br>Il be moving this requirement<br><u>More</u> >                | BROWSE CATEGORIES     | 5         |
| et staned. nttp://learning.cove<br><u>KGENTS INSTRUCTOR_LED</u><br>PDATED: 8/21/2014!!! ILT COU<br>Compute<br>FROS<br>records found.<br>IY UPCOMING LEARN                                                                                                    | TRAINING ANNOUNCE                                                                                               | MENT<br>red California will no longer                                           | have the Instructor-         | Led Training Cours                         | es (ILT) and wil                             | 9/13/2013<br>II be moving this requirement<br>More >                       | BROWSE CATEGORIES     | Any wo    |
| et stance. ntp://learing.cove<br><u>GENTS INSTRUCTOR-LED</u><br>POATED: 82/2014!!! ILT COV<br>Compute<br>AQS<br>records found.<br>IY UPCOMING LEARN<br>Title                                                                                                    | LTRAINING ANNOUNCE<br>JRSES ARE Over Cove                                                                       | MENT<br>red California will no longer                                           | have the Instructor-         | Led Training Cours                         | es (ILT) and wil                             | 9/13/2013<br>Il be moving this requirement<br><u>More</u> ><br>All<br>Atli | BROWSE CATEGORIES     | Any wo    |
| et stance inter/inearing cove<br>AGENTS INSTRUCTOR-LED<br>POATED: 8:21/2014!!! ILT COV<br>Compute<br>AGS<br>irecords found.<br>MY UPCOMING LEARN<br>Title<br>© Mandatory Voter Registration                                                                                                | ETRAINING ANNOUNCE<br>URSES ARE Over Cove                                                                       | MENT<br>med California will no longer<br>Type<br>Document                       | have the Instructor-         | Led Training Cours                         | es (ILT) and will                            | 9/13/2013<br>Il be moving this requirement<br>More                         | BROWSE CATEGORIES     | S         |
| et stanee. nttp://learning.cove<br><u>AGENTS INSTRUCTOR-LED</u><br>PDATED: 82/12014!!! LT COU<br>Compute<br>FAGS<br>records found.<br>MY UPCOMING LEARN<br>Title<br>Mandatory Voter Registratil<br>View All My Upcoming Learning                                                           | LTRAINING ANNOUNCE<br>JURSES ARE Over Cove<br>IING (1)<br>on Assistance<br>a                                    | MENT<br>red California will no longer<br>Type<br>Document                       | have the Instructor-<br>Date | Led Training Cours Not Start               | es (ILT) and will Status ed Characteristics  | 9/13/2013<br>Il be moving this requirement<br>More >><br>All •<br>Action   | BROWSE CATEGORIES     | 5         |
| et staned. nttp://learning.cove<br><u>GGENTS INSTRUCTOR/LED</u><br>PDATED: 8/21/2014!!! ILT COU<br>© Compute<br>AQS<br>records found.<br>MY UPCOMING LEARN<br>Title<br>© Mandatory Voter Registrati<br>View All My Upcoming Learning<br>MY COMPLETED TRAIL                                 | LTRAINING ANNOUNCE<br>JIRSES ARE Over Cove<br>JING (1)<br>on Assistance<br>a<br>NING (8)                        | MENT<br>red California will no longer<br>Type<br>Document                       | have the Instructor-<br>Date | Led Training Cours Not Start ing Q Overdue | es (ILT) and will Status ed Que Soon         | 9/13/2013<br>II be moving this requirement<br>More                         | BROWSE CATEGORIES     |           |
| et staned. nttp://learning.cove<br>SGENTS INSTRUCTOR-LED<br>PDATED: 8/21/2014!!! ILT COU<br>Compute<br>AQS<br>Irecords found.<br>MY UPCOMING LEARN<br>Title<br>Mandatory Voter Registrati<br>View All My Upcoming Learning<br>NY COMPLETED TRAIL<br>Past 30 Days Past 60 Days Pat          | LTRAINING ANNOUNCE<br>JURSES ARE Over Cove<br>JURG (1)<br>on Assistance<br>a<br>NING (8)<br>ast 90 Days         | MENT<br>red California will no longer<br>Type<br>Document                       | have the Instructor-<br>Date | Led Training Cours Not Start               | es (ILT) and will Status ed One Soon         | 9/13/2013<br>II be moving this requirement<br>More                         | BROWSE CATEGORIES     | 3         |
| AGENTS INSTRUCTOR LED<br>POATED: 8/21/2014!!! ILT COU<br>Compute<br>AGENTS INSTRUCTOR LED<br>Precords found.<br>ATM UPCOMING LEARN<br>Title<br>Mandatory Voter Registrati<br>View All My Upcoming Learning<br>View All My Upcoming Learning<br>View All My Upcoming Learning<br>Title      | LTRAINING ANNOUNCE<br>JURSES ARE Over Cove<br>IING (1)<br>en Assistance<br>a<br>NING (8)<br>sat 90 Days<br>Type | MENT<br>red California will no longer<br>Type<br>Document<br>Statu              | Date C Required Training     | Led Training Cours Not Start Overdue Score | es (ILT) and will Status ed Control Due Soon | 9/13/2013<br>Il be moving this requirement<br>More                         | BROWSE CATEGORIES     | 5 Atty wo |
| AGENTS INSTRUCTOR LED<br>POATED: 82/12014!!! LT COU<br>Compute<br>AGS<br>Precords found.<br>AT UPCOMING LEARN<br>Title<br>Compute All My Upcoming Learning<br>View All My Upcoming Learning<br>AGM Completed Training View<br>Title<br>Covered California<br>Recertification Training View | ING (1)<br>a<br>NING (1)<br>b<br>on Assistance<br>a<br>NING (8)<br>ast 90 Days<br>Type<br>Online                | MENT<br>red California will no longer<br>Type<br>Document<br>Statu<br>Completed | Date O Required Traini       | Led Training Cours Not Start Overdue Score | es (ILT) and will Status ed @ Due Scon       | 9/13/2013<br>II be moving this requirement<br>More                         | BROWSE CATEGORIES     |           |

4. Locate the item "Covered California Recertification Training V2" and click on the name of the item. See below:

| All My Training                                                                                    |                                      |           | 🏯 External Learning |             |                 |                 | Waived Prerequisites |                       |                     |
|----------------------------------------------------------------------------------------------------|--------------------------------------|-----------|---------------------|-------------|-----------------|-----------------|----------------------|-----------------------|---------------------|
| Required Training                                                                                  | Required Training     Certifications |           |                     |             |                 |                 | Require              | d Training Exemptions |                     |
|                                                                                                    |                                      |           |                     |             |                 |                 | Expired              | Incomplete Content    |                     |
|                                                                                                    |                                      |           |                     |             |                 |                 | View Pl              | DF Files and Notes    |                     |
| ALL MY TRA                                                                                         | INING (7)                            |           |                     | Type All My | Training        | Al • Fr         | rom T                | • Filte               | r 🕞 Save as PDF 🔒 F |
| Title                                                                                              | Туре                                 | Status    | Score               | Start Date  | Completion Date | Expiration Date | Credit Type          | Credit Hours          | Action              |
| ACCESSING<br>CERTIFIED<br>EDUCATOR<br>READING<br>MATERIAL V2                                       | Announcement                         | Completed |                     | 10/3/2013   | 10/3/2013       |                 | N/A                  | N/A                   |                     |
| CAM-500c Create<br>and Manage a<br>Covered California<br>Certified Enrollment<br>Counselor Account | Online                               | Completed | 100.00              | 10/11/2013  | 10/18/2013      |                 | N/A                  | N/A                   | View Certificate    |
| Certified Enrollment<br>Counselor Exam                                                             | Online                               | Completed | 80.00               | 10/19/2013  | 10/24/2013      |                 | N/A                  | N/A                   | View Certificate    |
| Certified Enrollment                                                                               | Classroom                            | Completed |                     | 10/16/2013  | 10/18/2013      |                 | N/A                  | N/A                   |                     |
| Covered California<br>Recertification<br>Training V2                                               | Onine                                | Completed |                     | 9/26/2014   | 10/8/2014       |                 | N/A                  | N/A                   |                     |
| Applications and<br>Enrollment for<br>Enrollment<br>Counselors                                     | Online                               | Completed | 80.00               | 10/18/2013  | 10/19/2013      |                 | N/A                  | N/A                   | View Certificate    |
| PLAN-BASED<br>ENROLLER<br>ANNOUNCEMENTS                                                            | Announcement                         | Completed |                     | 10/18/2013  | 10/18/2013      |                 | N/A                  | N/A                   |                     |

Certified Enrollment Counselor Training Department How to Guide: Accessing Recertification Exam

5. On the "Covered California Recertification Training V2" page, you will see the "Covered California Recertification Exam" item listed at the bottom of the page. Click on the name of the item. See below:

|                   | TRAINING HOME | MY UPCOMING LEARNING TRANSC                                                                                                    | RIPT TRAINING CATALOG                                  | COLLABORATION SPACES                            |                                                                           |
|-------------------|---------------|----------------------------------------------------------------------------------------------------|--------------------------------------------------------|-------------------------------------------------|---------------------------------------------------------------------------|
| COVERED           |               |                                                                                                    |                                                        |                                                 |                                                                           |
| CALIFORNIA        |               |                                                                                                    |                                                        |                                                 |                                                                           |
| Transcript        |               |                                                                                                    |                                                        |                                                 |                                                                           |
|                   |               | Covered California R                                                                                                    | ecertification Trai                                    | ning V2                                         |                                                                           |
| Format: 💻         |               | Language                                                                                                    |                                                        |                                                 |                                                                           |
| Course Provider:  |               | English (United States)                                                                                                    |                                                        |                                                 |                                                                           |
| Course Number:    |               | Mary Datalla                                                                                                    |                                                        |                                                 |                                                                           |
|                   |               | You completed this item on 10/8/2014.                                                                                                    |                                                        |                                                 |                                                                           |
| Duration (Hours): |               | You have completed all of the required tr                                                                                                    | ining assignments for this item fo                     | r this training period.                         |                                                                           |
| Credits:          |               | You must complete any associated surve                                                                                                    | ys before you can obtain and viev                      | a certificate.                                  |                                                                           |
| D Item Details    |               |                                                                                                    |                                                        |                                                 |                                                                           |
| Surveys           |               | Resume                                                                                                    |                                                        |                                                 |                                                                           |
| Course Evaluation |               |                                                                                                    |                                                        |                                                 |                                                                           |
|                   |               | Description:                                                                                                    |                                                        |                                                 |                                                                           |
|                   |               | Welcome to the Recertification Course for C                                                                                                    | ertified Enrollment Counselors ar                      | d Plan-based Enrollers.                         |                                                                           |
|                   |               | This is a self-paced 3.5 hour course with the self-paced 3.5 hour course with the self-paced 3.5 hour course 3.5 hour course 3.5 | h 11 lessons, covering program a                       | nd policy information and an in-depth look at   | the CoveredCA.com/CalHEERS application process.                           |
|                   |               | To recertify, you must view each lesso                                                                                                    | and then take the exam listed in                       | the Other Available Training area below.        |                                                                           |
|                   |               | <ul> <li>If you skip lessons, your transcript will</li> </ul>                                                                                                    | show that you have not completed                       | the course.                                     |                                                                           |
|                   |               | The title slide for each lesson shows an                                                                                                    | estimated duration. You must vi                        | ew each slide in the course.                    |                                                                           |
|                   |               | At the end of each lesson, click on the                                                                                                    | your audio is on.<br>next lesson in the Course Table o | Contents You will have to double-click the      | next lesson once, then close the current lesson with a nonun window, then |
|                   |               | double-click in the next lesson again.                                                                                                    |                                                        |                                                 |                                                                           |
|                   |               | <ul> <li>Plan-based Enrollers should contact plan</li> </ul>                                                                                                    | e@covered.ca.gov                                       |                                                 |                                                                           |
|                   |               | Certified Enrollment Counselors should                                                                                                    | contact training@rhainc.com                            |                                                 |                                                                           |
|                   |               | <ul> <li>We hope you enjoy this learning experi-</li> </ul>                                                                                                    | ence, and thank you for all your e                     | fforts on behalf of Covered California and you  | ur fellow Californians.                                                   |
|                   |               | Other Available Training                                                                                                    | e Fetad balow. After you complete                      | this item the presequisite condition for the it | ame liefad halow will ha fulfillad                                        |
|                   |               | Title                                                                                                    | And you complete                                       | Type                                            | Status                                                                    |
|                   | C             | Covered California Recertification Exam                                                                                                    |                                                        | ./**                                            | Not Started                                                               |
|                   |               |                                                                                                    |                                                        |                                                 |                                                                           |
|                   |               |                                                                                                    |                                                        |                                                 |                                                                           |

6. On the "Covered California Recertification Exam" page, click the "Open Item" button. See below:

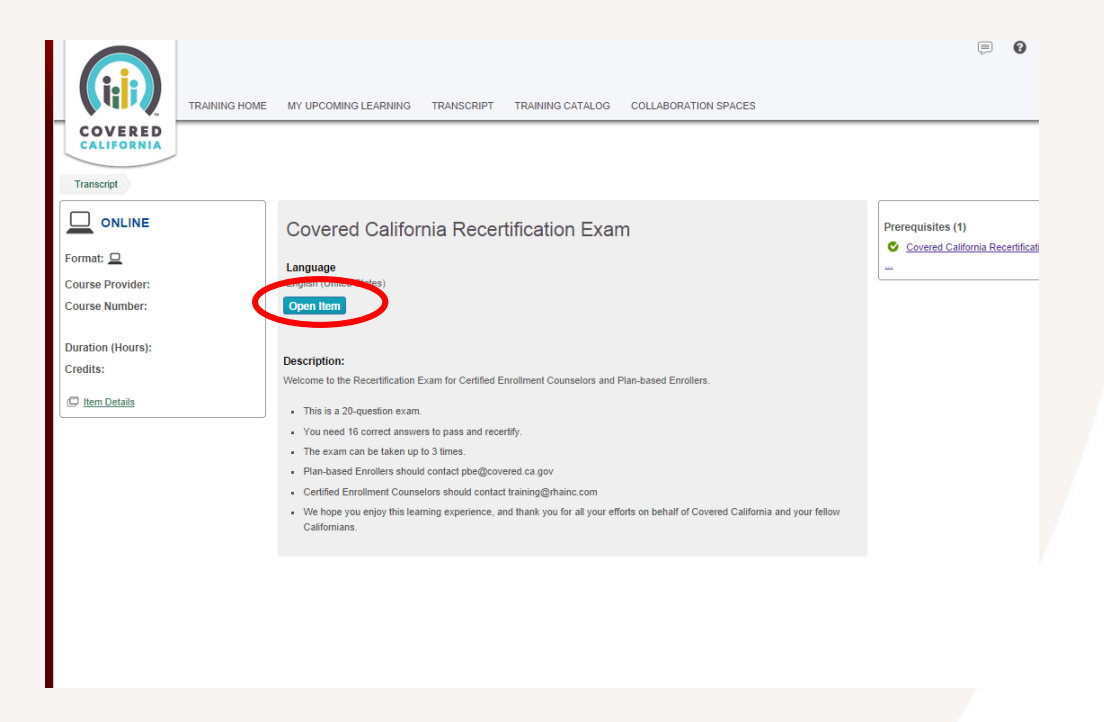

- 7. The Exam will open in a new window.
- 8. In order to receive completion credit for the Exam, you will need to obtain a score of 80% or higher.